# VYPtech s.r.o., Partizánska 45, 085 01 Bardejov

## Vážení užívatelia,

zasielame Vám aktualizovanú verziu programu **Win-Ambulancia 1.2.9.301,** ktorá obsahuje aktualizovaný zoznam liekov, zdravotníckych pomôcok, indikačných obmedzení, generických preskripcií, lekárov, poskytovateľov a aktualizovaný zoznam zmluvných vzťahov (väzieb) medzi zoznamom všetkých lekárov a poskytovateľov s platnosťou od 01.05.2025 a následovné zmeny :

## Informácia

V prechodnom období odporúčame, aby ste si porovnali kapitáciu na jednotlivých poisťovniach. Vo voľbe Servis, podvoľbe Návody – manuály sa nachádza návod Porovnanie kapitácie - návod na obsluhu.

## <u>Dôležitá informácia – eDohody</u>

Prechodné obdobie pre eDohody je predĺžené až do 1.9.2025. Register dohôd ešte stále nie je naplnený a je prázdny.

Modul eDohody budete môcť používať po nainštalovaní najnovšej aktualizovanej verzie 1.2.9.301. Akonáhle budú odstránené problémy na strane NCZI, bude naplnený register, eDohody bude možné cez program Win-Ambulancia ihneď plnohodnotne využívať.

V našom programe je ich vytváranie možné skúšať, avšak dohody podpísané do 1.3.2025 sa v registri momentálne nenachádzajú, keďže register doposiaľ nebol zo strany NCZI naplnený dohodami. Z tohto dôvodu nie je aktuálne dostupné ani vyhľadávanie platných eDohôd.

Ako postupovať pri práci s eDohodami sa dočítate v návode, ktorý sa nachádza vo voľbe Servis,Návody-manuály, eDohody - návod na obsluhu. Doporučujeme vytlačiť tento návod o podrobne sa s ním oboznámiť.

# Porovnanie kapitácie

Vo voľbe Uzávierka, pribudol **nový modul** na **Porovnanie kapitácie**. Vo voľbe Servis, podvoľbe Návody – manuály sa nachádza návod Porovnanie kapitácienávod na obsluhu. Doporučujeme ho vytlačiť a podrobne sa s ním oboznámiť. V návode sa dozviete, ako si stiahnete zoznam kapitovaných poisťencov z jednotlivých poisťovní. Po stiahnutí súborov z jednotlivých poisťovní prejdite do voľby Uzávierka, podvoľby Porovnanie kapitácie. Pomocou prvej voľby sa v tlačovej zostave zobrazia Pacienti, ktorí sú evidovaní v poisťovni a nie sú vo vašom kapitačnom zozname. Pomocou druhej voľby sa v tlačovej zostave zobrazia Pacienti, ktorí sú evidovaní v poisťovni.

**Poznámka:** Ak sa vám nepodarí úspešne stiahnúť zoznam kapitovaných poistencov z jednotlivých poisťovní a následne porovnať kapitáciu, zavolajte našim technikom. Táto služba bude spoplatnená sumou 25 eur s DPH.

# eRecept verzia V06

V aktuálnej verzii programu je implementovaná novšia verzia eReceptov V06. Zmeny sa týkajú:

# Pevné dávkovanie - PEV

Poisťovne zaviedli pre antibiotiká omamné a psychotropné látky povinné PEV-pevné dávkovanie. Môžete používať dva typy dávkovania: Denné alebo Presné časovanie

Pri dennom dávkovaní je potrebné zakliknúť niektoré z políčok Ráno,Obed,Večer, Pred spaním. Typ dávkovania: Presné časovanie používajte napr. pri predpise napr. kvapiek, mililitrov,... Príklad : Dávkovanie a12 5 ml zapíšete: Každých 12 hodín počet 5 jednotiek.

Pole Signum pri PEV dávkovaní nevypĺňajte. Po zadaní údajov potrebných pre zápis eReceptu s PEV dávkovaním sa do okienka Signum zapíše Prepis dávkovania.

# Predpis lieku

# • Kód indikačného obmedzenia pri predpise lieku

Verzia eReceptu V06 zavádza novú povinnosť uviesť kód indikačného obmedzenia pri predpise lieku, ktorý podľa platnej kategorizácie má priradené indikačné obmedzenie.

Program pri predpise takéhoto lieku po kliknutí na tlačidlo **Zapíš recept** zobrazí oznam: Pre predpisovaný liek je potrebné zadať aj kód indikačného obmedzenia podľa platnej kategorizácia. Následne sa zobrazí okno na výber kódu indikačného obmedzenia. Do číselníka indikačných obmedzení sme doplnili stĺpce ATC a Preskripčné obmedzenie. Celý popis príslušného kódu IO sa nachádza v spodnom okne. Pri niektorých kódoch IO popis IO môže obsahovať aj 5000 znakov.

| 🐴 Indikač | né obmedzenia                     | i lieku : C7753A - NORMIX 200 MG tbl fim 28x200 mg (blis.PVC/PE                                                                                                    | ×                                                                                                    |   |
|-----------|-----------------------------------|----------------------------------------------------------------------------------------------------|----------------------------------------------------------------------------------------------------|---|
| Kód IO    | ATC                               | Preskripčné obmedzenie                                                                                                    |                                                                                                    | ~ |
| 100100    | A07AA11                           | GIT, INF, KLF, PLM                                                                                                    |                                                                                                    |   |
| 100101    | A07AA11                           | CCH, GER, GIT, HEP, CHI, INT, KLF, PLM                                                                                                    |                                                                                                    |   |
| 100102    | A07AA11                           | GER, GIT, INF, INT, KLF, PLM                                                                                                    |                                                                                                    |   |
|           |                                   |                                                                                                    |                                                                                                    | ~ |
| Popis IO  | Hradenú<br>b) infekto<br>sprevádz | liečbu môže indikovať<br>Iág alebo gastroenterolág pri hnačkovom ochorení so závažným priebe<br>ajú nešpecifické zápalové ochorenia čriev (ulcerózna kolitida a Crohna | hom po zlyhaní predchâdzajúcej antiinfekčnej liečby a pri bakteriálnych infekciách, ktoré<br>va choroba) a pri pretrvávaní klinických príznakov celkového zápalu. | 0 |

Z tohto okna je potrebné podľa textu indikačného obmedzenia vybrať správny kód IO podľa popisu IO.

Zvolený kód IO sa prepíše do receptu do okienka: Kód Indikačného obmedzenia.

Kód indikačného obmedzenia

Ak je v recepte v okienku <u>Liek na výnimku</u> zakliknutá voľba Áno, v číselníku indikačných obmedzení pribudne aj kód IO 100000.

••••

**Kód I00000** - V prípade, že sa jedná o predpis na základe schválenia zdravotnou poisťovňou nad rámec indikačného obmedzenia uvedeného v zozname kategorizovaných liekov (tzv. výnimka), lekár uvedie špeciálny kód I00000.

<u>Množstvový limit dietetickej potraviny</u>
Pri zápise dietetickej potraviny kliknutím na tlačidlo <u>Zapíš recept</u> sa zobrazí oznam:

Pri predpise dietetickej potraviny je potrebné zadať aj množstvový limit dietetickej potraviny podľa platnej kategorizácie. Vyberte si v okienku Množstvový limit dietetickej potraviny z ponuky:

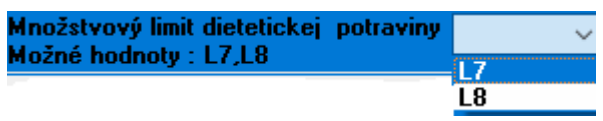

- **Vynútený zápis** atribút sa označí len v prípade, ak sa lekár rozhodne opakovane odoslať recept napriek odmietnutiu zo strany zdravotnej poisťovne.
- Dôvod vynúteného zápisu atribút sa vyplní v prípade ak je zakliknutá voľba Vynútený zápis. Text vynúteného zápisu musí obsahovať min. 10 znakov.

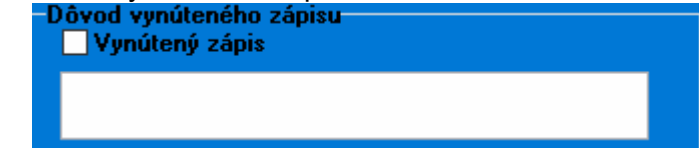

# Predpis zdravotníckej pomôcky

Pri odosielaní zdravotníckej pomôcky vo verzii eReceptu V06 pribudli nové atribúty:

1. Dýchací prístroj - tento atribút sa vypĺňa pri predpise dýchacieho prístroja.

| Dýchací prístroj           |     |   |  |  |  |  |  |  |
|----------------------------|-----|---|--|--|--|--|--|--|
| lčo dodávateľa 👘           |     |   |  |  |  |  |  |  |
| Kód PZS dodávat            | eľa | Г |  |  |  |  |  |  |
| Popis nastavenia prístroja |     |   |  |  |  |  |  |  |
|                            |     |   |  |  |  |  |  |  |
|                            |     |   |  |  |  |  |  |  |

IČO dodávateľa – IČO dodávateľa dýchacieho prístroja

Kód PZS dodávateľa – kód PZS dodávateľa dýchacieho prístroja (12-miestný kód)

**Popis nastavenia prístroja** - popis nastavenia dýchacieho prístroja. Pre podskupinu K9.6.1 (DDOT) povinné (napr.: prietok XX I/min., dávkovanie XX hod./deň a pod.), pre podskupinu K9.10 (BiPAP) nepovinné.

 Číslo schvál. výnimky – pri zdravotníckej pomôcke na výnimku na základe schválenia zdravotnou poisťovňou okienko na zápis čísla výnimky

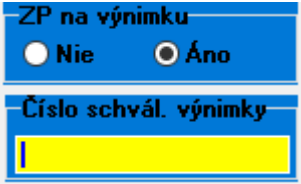

 Nadlimitné množstvo zdr. pomôcky – označí sa v prípade, ak ide o predpis nadlimitného množstva pomôcky, na základe schválenej výnimku/návrhu na ZS v zdravotnej poisťovni.

🗹 Nadlimitné množstvo zdr. pomôcky

- **4.** Vynútený zápis atribút sa označí len v prípade, ak sa lekár rozhodne opakovane odoslať zdravotnícku pomôcku napriek odmietnutiu zo strany zdravotnej poisťovne.
- 5. Dôvod vynúteného zápisu atribút sa vyplní v prípade ak je zakliknutá voľba Vynútený zápis. Text vynúteného zápisu musí obsahovať min. 10 znakov.

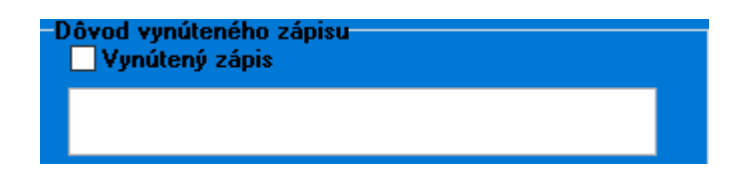

**6.** Zóna párového orgánu – vypĺňa sa v prípade, ak lekár predpisuje pomôcku určenú iba pre vyznačenú zónu (napr. pre ľavú končatinu, či pravú končatinu).

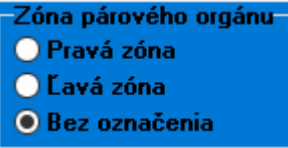

# Predpis Magistraliter receptu

Vo verzii V06 je možné predpísať aj opakovaný magistraliter recept. V magistraliter recepte je možné aktualizovať text k okienku Pokyny k výrobe IPL a taktiež text v okienku Pokyny k užívaniu IPL.

#### Dôležitá informácia:

Nakoľko sa vyskytli prípady, že u niektorých užívateľov došlo k poškodeniu údajov uložených v databáze, vo voľbe Servis sme doplnili podvoľbu: <u>Kontrola integrity údajov</u>. Doporučujeme, aby si každý užívateľ otestoval integritu údajov (nálezov, receptov, výkonov a ostatných údajov) uložených v databáze Ambulancia.gdb. Ak sú údaje nepoškodené, po ukončení <u>Kontroly integrity údajov</u> sa zobrazí oznam: Kontrola integrity údajov prebehla úspešne. Údaje (Nálezy, recepty, výkony,...) sú správne.

V prípade, že sa nájdu poškodené údaje, po ukončení <u>Kontroly integrity údajo</u>v sa zobrazí oznam: Kontrola integrity údajov neprebehla úspešne. Údaje (Nálezy, recepty, výkony,..) sú poškodené. V takomto prípade zavolajte k nám do fy VYPtech. Pokúsime sa o opravu poškodených údajov.

#### Informácia

Poškodenie údajov môžu spôsobiť hardvérové komponenty počítača, zamrznutie počítača, harvérový reset alebo aj napr. náhodný krátkodobý výpadok elektrickej siete. **Poznámka:** 

# Kontrola Integrity údajov môže trvať určitý čas, niekedy aj niekoľko minút v závislosti od výkonu počítača a počtu údajov, ktoré ste doposiaľ zapísali do databázy.

Dôležité upozornenie:

 Portál eŽiadosti VšZP je plne v réžii VšZP a naša firma neposkytuje k nemu žiadnu podporu. V prípade, že budete potrebovať pomôcť alebo budete mať s touto službou problémy, resp. budete chcieť získať oprávnenie na prístup, kontaktujte prosím pracovníkov VšZP.

Telefonická podpora služieb eŽiadosti VŠZP: 0947 927156, resp. 0948 985 135

#### Poznámka:

Podrobné informácie k eVyšetreniu vo verzii v7 nájdete v tomto popise nižšie v časti

# Čo je nové vo verzii eVyšetrenie v7?

#### **Upozornenie**

V poslednom období (v novembri minulého roku, začiatkom januára a teraz v marci) došlo u viacerých užívateľov k vymazaniu ikonky programu Win-Ambulancia. Strata

ikonky a súboru winamb.exe bola spôsobená aktualizáciou operačného systému WINDOWS a jeho súčasťou programom Windows Defender.

Upozorňujeme všetkých užívateľov, aby si nainštalovali legálny antivírový program. Je potrebné mať taktiež správne nakonfigurovaný Váš operačný systém a korektne nastavené jeho Vylúčenia. Oslovte technikov, ktorí sa starajú o Vaše počítače. S nastavením Vylúčení vo Windowse a s nainštalovaním antívírusového programu Vám vedia pomôcť aj naši technici.

#### Informácia

Nová verzia obsahuje eVyšetrenie (odosielanie nálezov do NZIS) vo verzii v7. Všetky zmeny, ktoré nastali v programe, sú vykonané v súvislosti s Integračným manuálom NCZI. Tieto zmeny sme museli zapracovať, aby sme získali certifikáciu na modul eVyšetrenie V7.

# Čo je nové vo verzii eVyšetrenie v7?

Ak vytvoríte nález, pred jeho odoslaním do NZIS, kliknutím na tlačidlo **Zápis do PACSUM** v náleze naľavo v spodnej časti môžete odoslať spolu s nálezom a následne automaticky zapísať do pacientskeho sumáru: alergiu, medikáciu, implantovanú zdravotnícku pomôcku a ľubovoľnú internú poznámku.

# Elektronický výmenný lístok

Elektronický výmenný lístok vytvoríte tak, že po jeho vytvorení a uložení kliknete v Histórii VYML na tlačidlo Odošli VYML do NZISu.

# Poznámka:

Ak vytvárate VYML-žiadanku na zobrazovacie vyšetrenie, je potrebné vyplniť vo VYML v pravej časti Vyšetrovací orgán (napr.pečen,srdce,pľúca,...) a Modalitu zobrazovacieho vyšetrenia podľa číselníka.

#### Načítanie zdravotnej dokumentácie pacienta u ambulantných špecialistov

Ambulantní špecialisti budú môcť načítať zdravotnú dokumentáciu pacienta zadaním e-OP pacienta do čítačky a potvrdením súhlasu pacienta na čítačke.

V prípade, že lekári ešte nemajú k dispozícii čítačku, môžu sa dostať k zdravotnej dokumentácii pacienta na dobu 24 hodín pomocou služby **Prevezmi Výmenný lístok** následovne:

Ak kapitovaný lekár vystaví elektronický výmenný lístok napr. pre odborné zameranie Ortopédia, tak ortopédi kliknutím na tlačidlo <u>eZdravie zapnuté</u> v následnom okne kliknú na tlačidlo <u>Prevezmi Výmenný lístok</u>. Z NZISu sa načítajú jednotlivé výmenné lístky, ktoré boli vytvorené pre ortopédiu. Ak vyberiete v zozname konkrétny výmenný lístok a následne kliknete na <u>Zobraz detail vyšetrenia</u>, zobrazí sa obsah výmenného lístka. Kliknutím na tlačidlo <u>Prevezmi VYML</u> sa zobrazí oznam: Prístup k záznamom daného pacienta XY udelený napr. do 31.10.2022 17:50. Po úspešnom udelení prístupu môžte pomocou voľby <u>eZoznam vyšetrení</u> načítať z NZISu jednotlivé vyšetrenia príslušného pacienta.

#### Zápis reštrikcie

Rešktrikciu (obmedzenie prístupu v záujme ochrany zdravia pacienta) k odoslanénu nálezu do NZISu sú oprávnení vytvárať: ošetrujúci lekár so špecializáciou v špecializačnom odbore psychiatria, v špecializačnom odbore detská psychiatria alebo v špecializačnom odbore sexuológia alebo psychológ so špecializáciou v špecializačnom odbore klinická psychológia.

Zápis reštrikcie k odoslanému nálezu vykonáte následnovne: Pomocou voľby Predošlé nálezy[F9] zobrazíte úspešne odoslaný nález do NZISu v spodnej časti. Následne kliknete na voľbu <u>Zápis/zmena reštrikcie.</u> V okne Dátumy reštrikcie zadajte Dátum reštrikcie Od Do. Kliknutím na tlačidlo <u>Zápis reštrikcie k nálezu</u> sa zapíše reštrikcia k danému nálezu a zobrazí sa oznam: V náleze napr. z 28.10.2022 18:10 sa podarilo úspešne nastaviť reštrikciu.

#### Poznámka :

Úspešne nastavená reštrikcia k príslušnému nálezu sa zobrazí v okne s predošlými nálezmi v modrom riadku napr. takto: [28.10.2022,18:10 Odoslané do NZIS-Final Reštrikcia od 28.10.2022 do 05.11.2022]

#### Vyhľadaj reštrikcie

Táto voľba slúži na vyhľadanie existujúcich reštrikcií k odoslaným nálezom do NZISu.

#### Dokončený nález [Final]

Ak vytvoríte nález, je už dokončený a chcete ho odoslať do NZIS, zobrazí sa okno s názvom Vyšetrenie. V spodnej časti vedľa tlačidla <u>Zapíš do NZIS</u>, ak je zakliknutá 123456

voľba <u>Dokončený nález [Final]</u> a kliknete na tlačidlo <u>Zapíš do NZIS</u>, nález sa odošle v v stave Final. Následne po otvorení nálezu sa v predošlých nálezoch v riadku s dátumom zobrazí informácia: Odoslané do NZIS – Final.

## Rozpísaný, ešte nedokončený nález [Draft]

Ak vytvoríte nález, ktorý je rozpísaný a nedokončený, napr. z dôvodu, že pacienta ste odoslali na SVLZ vyšetrenie, môžete ho odoslať do NZIS následovne: Keď sa zobrazí okno s názvom <u>Vyšetrenie</u>, v spodnej časti veďla tlačidla <u>Zapíš do NZIS</u> zakliknite voľbu <u>Rozpísaný, ešte nedokončený nález [Draft]</u> a kliknite na tlačidlo <u>Zapíš do NZIS</u>, Nález sa odošle v stave Draft. Následne po otvorení nálezu sa v predošlých nálezoch v riadku s dátumom zobrazí informácia: Odoslané do NZIS – Draft.

Nález zostane po odoslaní v spodnom okne dekurzu. Ak ho následne dokončíte, tak je ho potrebné odoslať do NZIS. Keď ho budete chcieť odoslať do NZIS, zobrazí sa oznam: Nález bol uložený v režime Draft. Chcete ho teraz Finalizovať? Kliknete na Ano. Zobrazí sa okno Vyšetrenie. Ak bude zakliknutá voľba <u>Dokončený nález [Final]</u> a kliknete na tlačidlo <u>Zapíš do NZIS</u>, nález sa odošle do NZIS a nedokončený nález sa sfinalizuje. Následne po otvorení nálezu sa v predošlých nálezoch v riadku s dátumom zobrazí informácia: <u>Odoslané do NZIS – Final</u>.

#### Upozornenie

Ak nález odošlete v stave Rozpísaný, ešte nedokončený [Draft], musíte ho aj dokončiť a sfinalizovať. V predošlých nálezoch musia byť iba nálezy v stave Final.

## Storno nálezu

Po odoslaní chybného nálezu do NZIS (napr. u menovcov je nález odoslaný na iné rodné číslo a pod., ), môžete tento chybný nález vystornovať (nie vymazať) v NZIS. Storno nálezu urobíte následovne: Zapísaný a odoslaný nález do NZIS pomocou

tlačidla <u>**Predošlé nálezy**</u> zobrazíte v spodnom okne. Následne kliknete vpravo dole na tlačidlo <u>Storno nálezu v NZIS</u> a zadáte dôvod storna. Nález sa vystornuje v NZIS. Keď následne otovoríte dekurz, v predošlých nálezoch sa v hlavičke nálezu v riadku s dátumom zobrazí informácia: <u>Odoslané do NZIS – Storno</u>

# Informácia

Vytvorili sme nový modul eOčkovanie, ktorý už máme aj úspešne certifikovaný. Vie komunikovať so systémov Moje eZdravie. Priamo do programu Win-Ambulancia je možné naimportovať pacientov, ktorí a prihlásili na očkovanie proti COVID-19 cez systém Moje eZdravie. Následne po zaočkovaní je možné vyexportovať zaočkovaných pacientov do systému Moje eZdravie.

Nový modul eOčkovanie je určený pre Vakcinačné centrá a pre všeobecných lekárov.

# Informácia:

Pri práci v modulom eZdravie a počas komunikácie s NZIS nie je možné vytiahnuť kartu z čítačky, resp. odpojiť čítačku z USB, nakoľko sa preruší komunikácia s NZIS a spôsobí to zamrznutie programu.

## Info o stave systému eZdravie

V programe Win-Ambulancia je práca so systémom eZdravie veľmi jednoduchá. Všetko sa robí na pozadí. Na pozadí sa generuje aj elektronický podpis pre eRecept za jednotlivé poisťovne. Na pozadí pri tlači nálezu sa odosiela do NZIS aj záznam o vyšetrení. Možno na niektorých operačných systémoch sa náročnejšie inštaluje čítačka, ePZP karta zdravotníckeho pracovníka a certifikáty do úložiska osobných a koreňových certifikátov. So samotnou inštaláciou čítačky a ePZP karty Vám pomôžeme.

# Informácie pre lekárov, ktorí už pracujú so systémom eZdravie

- Pri vstupe do programu Win-Ambulancia, program od Vás popýta PIN kód. Po zadaní PIN kódu sa vygeneruje bezpečnostný token, ktorý má určitú časovú platnosť. Ak sa skončí platnosť bezpečnostného tokenu, program od Vás automaticky popýta PIN kód.
- Ak robíte prvý recept po naštartovaní programu a máte nastavené recepty s elektronickým podpisom, pri prvom recepte program od Vás popýta PIN kód, aby sa mohol recept zaslať do Dôvery, VŠZP a následne do NZIS s elektronickým podpisom. Pri ďalších receptoch sa okno s PIN kódom už nebude zobrazovať.

# Aké podmienky je potrebné splniť pre funkčnosť systému eZdravie

- musíte mať z NCZI vydanú čítačku, kartu ePZP zdravotníckeho pracovníka a PIN kód
- musíte mať nainštalovanú čítačku a kartu ePZP zdravotníckeho pracovníka
- musíte mať aktivované Bezpečné lieky poisťovne Dôvera. Pre aktiváciu volajte pracovníkov Dôvery
- musíte mať aktivovaný eRecept poisťovne VŠZP. Pre aktiváciu eReceptu volajte pracovníkov VšZP
- musíte mať dostatočne výkonný počítač s operačným systémom, minimálne Windows 7
- musíte mať dostatočne rýchly internet

- musíte mat nainštalovanú aktualizovanú verziu 1.2.9.301, ktorá už vie pracovať so systémom eZdravie
- počas inštalácie čítačky a karty ePZP musíte byť prihlásený do systému Windows ako Správca – Administrátor
- **Informácia:** Užívatelia sa nás pýtajú, či nám bude stačiť na inštaláciu systému eZdravie pol hodiny. Je potrebné si uvedomiť, že eZdravie je úplne nový programový modul, ktorý vyvíjame 3 roky a posledné tri mesiace pracujeme na ňom denne 16 hodín. V ideálnom prípade, keď máte vhodný počítač a operačný systém, tak inštalácia všetkých komponentov trvá približne dve hodiny. Na vysvetlenie, ako sa pracuje so systémom eZdravie, je potrebné aspoň hodinu. U niektorých užívateľov celková inštalácia môže trvať štyri hodiny a viac.

Inštaláciu budeme robiť pomocou programu TeamViewer cez vzdialenú správu.

## Poznámka: Je potrebné overiť, či máte vhodný počítač, operačný systém a či je Vaša ePZP karta správne inicializovaná v NZIS. Systém eZdravie môžete používať alebo ho môžete kedykoľvek dočasne, resp. trvale odpojiť.

# Postup inštalácie systému eZdravie

- 1. Nainštalujte z Internetu, z našej stránky aktualizovanú verziu 1.2.9.301
- 2. Ukončíte program Win-Ambulancia, verzia 1.2.9.301 a naštartuje program Win-Ambulancia ako Správca Administrátor.
- 3. Prejdite do voľby Servis, Návody manuály a vytlačte: <u>eZdravie-postup inštalácie</u> <u>a eZdravie-návod na obsluhu.</u> Podrobne si tieto návody prečítajte.
- 4. <u>V ďalšom kroku je potrebné nainštalovať čítačku kariet a ePZP kartu zdravotníckeho pracovníka.</u>

<u>Dôležité upozornenie:</u> Čítačku a ePZP kartu zdravotníckeho pracovníka považujeme za komponenty (hardvér) tretej strany (NCZI). Existujú dva typy čítačiek a kartičiek. Tieto je potrebné nainštalovať v spolupráci s NCZI a Vašim technikom.

Doporučujeme dôsledne dodržiavať návod na inštaláciu ePZP karty zo stránky NCZI.

# V prípade akýchkoľvek nejasností alebo informácii ohľadom inštalácie čítačky a ePZP karty kontaktujte CALL Centrum NCZI na tel. čísle :**02/32 35 30 30.**

Ak budete mať záujem, môžeme Vám pomôcť aj my s inštaláciou čítačky, ePZP karty, jednotlivých certifikátov a ostatných komponentov systému eZdravie. Zaradíme Vás do poradovníka a postupne Vás budeme zapájať cez vzdialenú správu (TeamViewer).

Cena tejto platenej služby, v ktorej sú zahrnuté programátorské práce pri vývoji modulu na inštaláciu čítačky, ePZP karty, jednotlivých certifikátov, vrátane samotnej inštalácie čítačky, ePZP karty, certifikátov a ostatných komponentov je 75 eur bez DPH.

- 5. Vo voľbe Servis, Základné nastavenie, prejdite do voľby eZdravie.
- 6. Kliknite na voľbu: <u>Test PC a čítačky ePZP pred zapnutím eZdravie</u>
- 7. Po chvíľke sa zobrazí okno: <u>Systém eZdravie</u> s následovným obsahom:

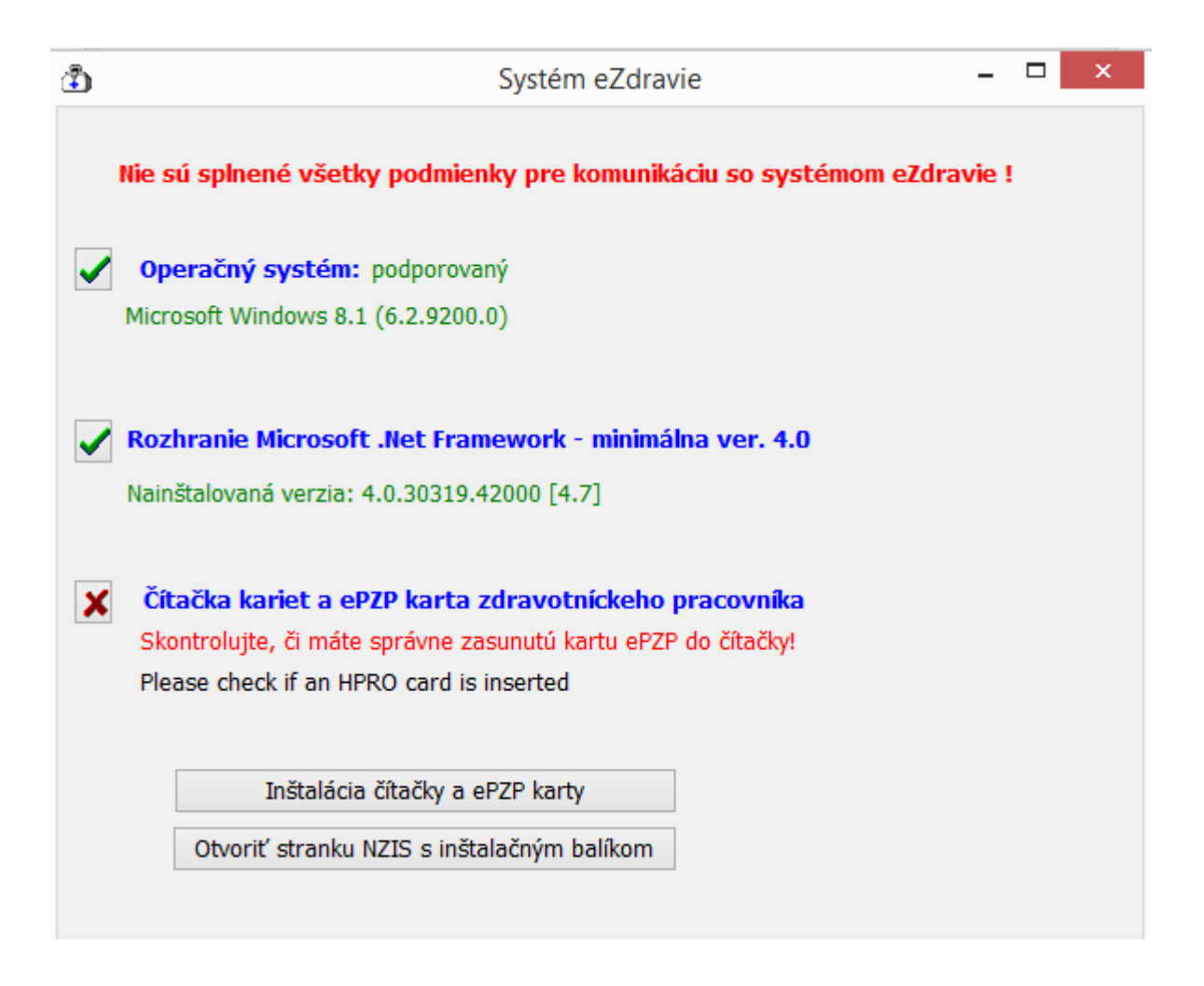

- Ak nie sú splnené všetky podmienky pre komunikáciu so systémom eZdravie, napr. nie je správne nainštalovaná čítačka, resp. ePZP karta, na začiatku riadku s textom: <u>Čítačka kariet a ePZP karta zdravotníckeho pracovníka</u> sa zobrazí červený krížik.
- V spodnej časti okna Systém eZdravie sú dve voľby: <u>Inštalácia čítačky a ePZP karty</u>

# Otvoriť stránku NCZI s inštalačným balíkom

Kliknutím na voľbu: <u>Inštalácia čítačky a ePZP karty,</u> sa zobrazí obrazovka s podrobnými informácia k inštalácii čítačky a ePZP karty zdravotníckeho pracovníka

Kliknutím na voľbu: <u>Otvoriť stránku NCZI s inštalačným balíkom</u>otvoríte stránku NCZI, kde nájdete podrobný Návod na inštaláciu čítačky a ePZP karty.

# Samotné pripojenie k systému eZdravie urobíte následovne:

- Ak používate sieťovú verziu, prejdite do voľby Servis, Heslá a užívatelia, nastavte sa na prihláseného užívateľa, stlačte F6-Oprav a zakliknite užívateľovi, ktorý má fyzicky pripojenú čítačku v počítači voľbu: <u>Užívateľ má pripojenú kartu</u> zdravotníckeho pracovníka
- 2. Prejdite do voľby Servis, Základné nastavenie a kliknite na voľbu eZdravie
- 3. Následne kliknite na voľbu : <u>Test PC a čítačky ePZP pred zapnutím eZdravie.</u>
- 4. Zobrazí sa okno s názvom Systém eZdravie
- 5. Ak sú splnené všetky podmienky pre komunikáciu so systémom eZdravie, zobrazí sa okno <u>Systém eZdravie</u> s následovným obsahom:

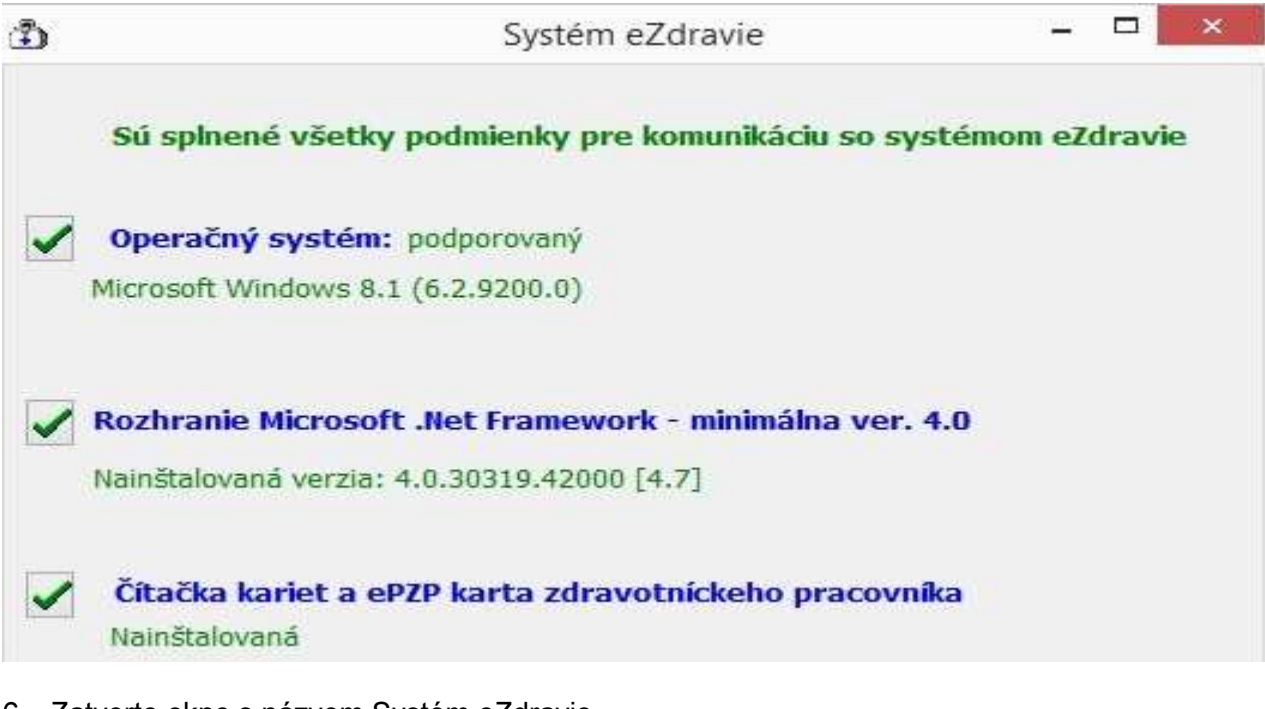

- 6. Zatvorte okno s názvom Systém eZdravie
- 7. V základnom nastavení, vo voľbe eZdravie kliknite na voľbu: <u>eZdravie</u> <u>Zapnúť</u> a následne na voľbu: <u>Načítaj prihlasovacie údaje pre eZdravie</u>.
- 8. Ak sa správne načítajú prihlasovacie údaje, v okienku s názvom ID OU PZS, ID špecializácie a Názov špecializácie sa zobrazia kódy, ktoré prideľuje NCZI.
- Po načítaní prihlasovacích údajov pre eZdravie kliknite v spodnej časti na tlačidlo OK [F12]. Program sa pokúsi spojiť s NCZI. Ak komunikácia prebehne v poriadku, v hornej lište pribudne červené okienko <u>eZdravie zapnuté.</u>
- 10. Od tohto okamihu môžete zasielať a prijímať údaje z NCZI.
- 11. Prejdite do voľby Servis, Návody-manuály a vytlačte: <u>eZdravie-návod na obsluhu.</u> Podrobne si tento návod prečítajte a pri zápise nálezov a receptov do NZIS postupujte podľa tohto návodu.

S pozdravom

Ing. Peter Kertýs konateľ spoločnosti VYPtech s.r.o.